## *Profil personnalisé de l'étudiant de ChuvUE : qu'est-ce que c'est, comment l'utiliser, à quoi il sert*

Le profil personnalisé de l'étudiant (LKO) est une section informationméthodique du site officiel de l'Université et il est l'un des services digitals pour les étudiants.

Le profil personnalisé de l'étudiant permet d'accéder aux services tels que

- bibliothèque électronique ;
- calendrier des cours académiques (pour aujourd'hui, pour le demain, pour la semaine, pour la semaine prochaine) ;
- carnet des notes d'épreuves électronique ;
- arriérés académiques;
- ordre des bulletins en ligne pour l'élimination des arriérés académiques ;
- crédits et examens ;
- demandes au bureau du doyen, etc.

Chaque étudiant, à commencer par de l'étudiant de la première année d'études à l'étudiant du deuxième cycle, doit avoir accès à son profil personnalisé.

## Comment puis-je accéder à mon profil personnalisé?

Il y a deux voies 1. Excursion sur le site

Le profil personnalisé de l'étudiant est formalisé sur le site officiel de l'Université https://www.chuvsu.ru/ Allez dans la section du site "Pour les Etudiants" https://www.chuvsu.ru/stu dentam/ Dans la sous-section "Formation" allez sur le profil personalisé de l'étudiant pour l'inscription <u>https://lk.chuvsu.ru/info/</u>

## 2. Voie droite https://lk.chuvsu.ru/info/

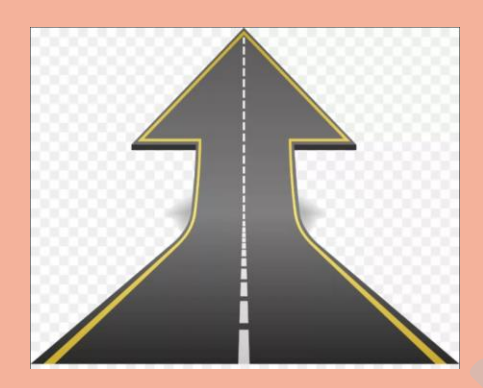

Pour vous inscrire à LKO, cliquez sur le lien ci-dessus et cliquez sur le

bouton

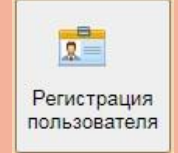

Il faut spécifier le numéro du carnet des notes d'épreuves et votre nom complet.

Ensuite, vous accéderez la page avec l'information sur vous intégrée à partir du profil personnalisé d'admission (nom complet, date de naissance, faculté, direction de formation/spécialité, cours, groupe), vérifiez-la et assurez-vous que toutes les données sont entrées correctement.

Pour compléter l'enregistrement, il faut remplir plusieurs lignes : indiquer votre E-mail, choisir un mot de passe\*, spécifier votre numéro de téléphone portable, télécharger votre photo, vous familiariser avec les règles de traitement des données personnelles et donner votre consentement à leur traitement

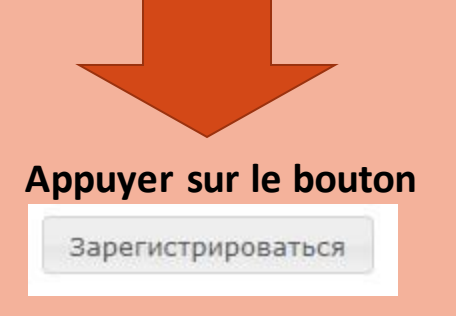

\* assurez-vous de mémoriser et/ou d'écrire votre mot de passe, car à l'avenir il sera une «clé» pour des autres services électroniques de l'université